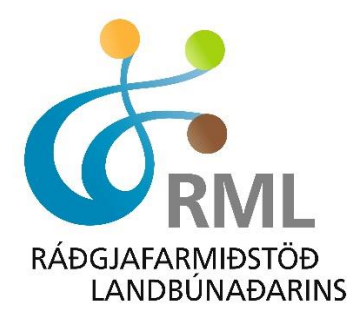

Ráðgjafarmiðstöð landbúnaðarins

# Burðar- og lambaskráning

Leiðbeiningar

RML

23. maí 2025

### Inngangur

Á vordögum 2025 voru teknar í notkun nýjar skráningar í skýrsluhaldsforritinu Fjárvís.is. Um er að ræða skráningar á burði og lömbum, sem áður var einungis hægt að skrá í gegnum vorbókina. Í vorbókinni voru bæði burður og lömb skráð í einni runu, en ákveðið var að búa til tvær nýjar skráningar til að leysa þá gömlu af hólmi. Í burðarskráningunni er skráður burður ærinnar og allt sem snýr að ánni sjálfri. Í lambaskráningunni eru svo allar upplýsingar um lömbin skráð. Á þeim síðum sem hér fylgja verður gerð grein fyrir þessum skráningarþáttum, auk csv-innlesturs.

### Burðarskráning

#### Skrá burð

| Ef skrá á athugasemd og/eða burðarhjá <sup>/</sup> | lp skal haka við það hér að neð | Jan              |               |                     |
|----------------------------------------------------|---------------------------------|------------------|---------------|---------------------|
| Ef skrá á lömb á burðinn strax í kjölfar b         | urðarskráningar skal haka við þ | pað hér að neðan |               |                     |
| 🗆 Skrá athugasemd                                  |                                 |                  | Lambaskráning | Lesa inn CSV skrá 🗟 |
| 🗆 Skrá burðarhjálp                                 |                                 |                  |               |                     |
| 🗆 Fara í skráningu lamba eftir burðaskrá           | iningu                          |                  |               |                     |
| Ær                                                 | Afdrif fangs                    | Hrútur           |               |                     |
| Q                                                  |                                 | <b>~</b>         | Q             |                     |
| Dagssetning                                        | Burður                          |                  |               |                     |
| 13/05/2025                                         |                                 |                  |               |                     |
|                                                    |                                 |                  |               | Skrá                |

Þessi valmynd birtist notendum þegar þeir opna burðarskráninguna. Efst í valmyndinni eru 3 hök sem bændur geta hakað við eftir hentugleika. Ef hakað er í <u>Skrá athugasemd</u> birtist athugasemdadálkur við hliðina á dálkinum <u>Burður</u>. Þar er hægt að setja inn athugasemdir sem bóndinn vill skrá hjá sér, ef einhverjar eru. Það sama á við um burðarhjálpina. Ef hakað er í þann reit birtast tveir nýir gluggar sem bera heitin <u>Umfang</u> og <u>Ástæða</u>. Þar er hægt að skrá umfang og ástæðu burðarhjálpar. Fyrir þær skráningar eru lyklar frá 0-5 sem notendur þekkja úr vorbókinni. Síðasta hakið færir notandann svo beint yfir í lambaskráningu á viðkomandi burð, þegar skráningu á burði er lokið. Þannig er á einfaldan hátt hægt að hoppa sjálfkrafa á milli burðar- og lambaskráningar fyrir þá notendur sem skrá burðinn og lömbin í einu. Hakið virkar þannig að þegar skráningu lamba fyrir viðkomandi burð er lokið færist notandinn aftur yfir í burðarskráninguna.

#### Skrá burð

| Ef skrá á athugasemd og/eða burðarh                                                                        | njálp skal haka við það hér að neðan        |         |               |                     |
|----------------------------------------------------------------------------------------------------|---------------------------------------------|---------|---------------|---------------------|
| Ef skrá á lömb á burðinn strax í kjölfa                                                                    | r burðarskráningar skal haka við það hér að | i neðan |               |                     |
| <ul> <li>Skrá athugasemd</li> <li>Skrá burðarhjálp</li> <li>Fara í skráningu lamba eftir burðas</li> </ul> | kráningu                                    |         | Lambaskráning | Lesa inn CSV skrá 🖥 |
| Ær                                                                                                    | Afdrif fangs                                | Hrútur  |               |                     |
| Q                                                                                                    |                                             | •       | Q             |                     |
| Dagssetning                                                                                                | Burður                                      | Umfang  |               |                     |
| 23/05/2025                                                                                                 |                                             |         | ~             |                     |
| Ástæða                                                                                                    | Athugasemd                                  |         |               |                     |
|                                                                                                    | •                                           |         |               |                     |
|                                                                                                    |                                             |         |               | Skrá                |

Svona lítur valmyndin út ef hakað er í alla reitina

Hægt er að hoppa á milli reita í skráningunni með því að nota tab-takkann.

Í reitnum Ær er að finna allar ær búsins, en þar er hægt að leita eftir nafni og númeri. Í farsímaútgáfu er aðeins hægt að leita eftir númeri. Úr leitarglugganum er hægt að nota tab-takkann til að velja á úr listanum og enter til að festa valið. Þegar ærin hefur verið valin birtist nafn hennar og flögg neðan við skráningarreitina, sem og nafn og flögg hrútsins sem hún er með skráð fang við, ef hún er með skráð fang.

Næst er reiturinn <u>Afdrif fangs</u>, sem notendur þekkja úr vorbókinni. Glugginn er felligluggi sem hægt er að velja úr með músinni, en einnig er hægt að slá inn viðkomandi lykil á lyklaborð og smella á tab takkann til þess að fara í næsta reit. Þá er einnig hægt að ýta á örvahnappinn sem vísar niður á lyklaborðinu til að sjá valmöguleikana sem eru í boði. Athugið að efsti valmöguleikinn er tómur svo ýta þarf tvisvar sinnum á örina til þess að fá upp 1 – Ærin hélt.

Reiturinn <u>Hrútur</u> fyllist sjálfkrafa út ef fang er skráð á ána. Ef ekki er skráð fang opnast þar hrútaleit búsins. Hún virkar alveg eins og leitin fyrir ærnar. Hægt er að leita eftir nafni og númeri, en einungis númeri í farsímaútgáfu. Hægt er að nota tab til að velja grip úr listanum og enter til að festa valið. Athugið að ef ekki er búið að skrá fang á ána og hrúturinn sem hún fékk við er ekki heimahrútur þá þarf að skrá fangið í gegnum fangskráningu. Ef faðirinn er óþekktur er hægt að hafa hrútareitinn tóman.

<u>Dagsetning</u> er næsti reitur og þar er dagsetning dagsins í dag sjálfkrafa fyrsta val. Dagatalið opnast þegar sá reitur er valinn og bæði er hægt að stroka út og stimpla inn aðra dagsetningu á lyklaborðinu, sem og velja dag úr dagatali með músinni.

Burður er síðasti skyldureiturinn og eru þar sömu lyklar og notendur þekkja úr vorbókinni. Þar er eins og í Afdrif fangs hægt að ýta á örvahnappinn til að sjá valmöguleikana, slá inn réttan lykil á lyklaborðinu, eða velja með músinni. Eftir að réttur lykill hefur verið valinn er hægt að smella á tab og þá verður hnappurinn <u>Skrá</u> virkur. Smellt er á enter (eða með músinni á <u>Skrá</u>) til að klára skráninguna.

Ef ekki er hakað í að fara yfir í lambaskráningu eftir burðarskráningu helst burðarskráningin opin og hægt er að skrá næsta burð. Ef notandi vill fara yfir í lambaskráninguna er flýtihnappur yfir í hana efst í valmyndinni sem ber heitið <u>Lambaskráning</u>. Ef smellt er á hann flyst notandinn yfir í lambaskráninguna.

# Lambaskráning

| Skrá lamb                           |            |                            |                 |            |                |      |
|-------------------------------------|------------|----------------------------|-----------------|------------|----------------|------|
| Ef skrá á stærð, afdrif vor, atburð | i eða fóst | turmóður skal haka við það | hér fyrir neðan |            |                |      |
| 🗆 Skrá stærð                        |            |                            |                 |            |                |      |
| Skrá afdrif vor                     |            |                            |                 |            | Duržanska in a |      |
| 🗆 Skrá atburð                       |            |                            |                 |            | Buroarskraning |      |
| 🗆 Skrá fósturmóðir                  |            |                            |                 |            |                |      |
| Skrá DNA sýnanúmer                  |            |                            |                 |            |                |      |
| Ær                                  |            | Kyn                        |                 | Lambanúmer |                |      |
|                                     | Q          |                            | ~               |            |                |      |
|                                     |            |                            |                 |            |                |      |
| Litur                               |            | Litareinkenni              |                 | Athugasemd |                |      |
|                                     | ~          |                            | ~               |            |                |      |
|                                     |            |                            |                 |            |                | Skrá |

Þessi valmynd birtist notendum þegar þeir opna Lambaskráninguna. Eins og í burðarskráningunni eru hök sem bændur geta hakað við eftir hentugleika. Í lambaskráningunni eru hökin 5 talsins. Sé hakað við einhvern valmöguleika birtist hann fyrir framan athugasemdadálkinn.

Ef hakað er við <u>Skrá stærð</u> birtist gluggi sem ber heitið <u>Stærð</u>. Þar er notast við lykla úr vorbókinni á bilinu 1-5. Eins og með gluggana í lambaskráningunni er hægt að slá inn lykil í lyklaborðinu eða nota örvahnappinn og velja þannig stærð úr valmyndinni. Það sama gildir fyrir afdrif vor og atburð. Sé hakað við þessa reiti bætast þeir við valmyndina framan við athugasemdadálkinn. Notast er við lykla úr vorbókinni og hægt að slá inn lykla eða nota örvahnappinn.

Ef hakað er við <u>Skrá fósturmóðir</u> birtist gluggi sem ber heitið <u>Fósturmóðir</u>. Í þeim glugga er gripaleit fyrir allar ær búsins.

Ef hakað er við <u>Skrá DNA-sýnanúmer</u> er hægt að forskrá DNA-sýnanúmer á lambið í lambaskráningunni. Í þeim glugga birtast öll sýnanúmer sem skráð eru á búið.

#### Skrá lamb

| Ef skrá á stærð, afdrif vor, atburð eða fó                                                                                         | osturmóður skal haka við það hér fyrir neðar | ١              |                                  |
|----------------------------------------------------------------------------------------------------|----------------------------------------------|----------------|----------------------------------|
| <ul> <li>Skrá stærð</li> <li>Skrá afdrif vor</li> <li>Skrá atburð</li> <li>Skrá fósturmóðir</li> <li>Skrá DNA sýnanúmer</li> </ul> |                                              | Bu             | rðarskráning Lesa inn CSV skrá 🔓 |
| Ær                                                                                                    | Kyn<br>V                                     | Lambanúmer     |                                  |
| Litur                                                                                                    | Litareinkenni                                | Stærð          |                                  |
| Afdrif vor                                                                                                    | Atburður 🗸                                   | Sýnanúmer<br>Q |                                  |
| Fósturmóðir                                                                                                    | Athugasemd                                   |                |                                  |
|                                                                                                    |                                              |                | Skrá                             |

Svona lítur valmyndin út ef hakað er við alla reitina.

Í reitnum <u>Ær</u> er að finna allar ær búsins, sem hafa skráðan burð en þar er hægt að leita eftir nafni og númeri. Í farsímaútgáfu er aðeins hægt að leita eftir númeri. Ekki er hægt að skrá lömb á á sem ekki hefur skráðan burð. Úr leitarglugganum er hægt að nota tabtakkann til að velja á úr listanum og enter til að festa valið. Þegar ærin hefur verið valin birtist nafn hennar og flögg neðan við skráningarreitina, sem og nafn og flögg hrútsins sem hún er með skráð fang við, ef hún er með skráð fang. Einnig birtast þar upplýsingar um burð ærinnar og hversu mörg lömb hafa verið skráð á hana.

<u>Kyn</u> lambs er næsti reitur. Þar er hægt að slá inn viðeigandi lykil og notast er við sömu lykla og í vorbókinni. Einnig er hægt að nota örvahnappinn eða músina.

Lambanúmer er næsti reitur og þegar mörg lömb eru skráð á eftir hverju öðru birtist í reitnum það númer sem var síðast skráð.

Næsti reitur er <u>Litur</u> og þar er notast við sömu litalykla og eru í vorbókinni. Á eftir <u>Lit</u>kemur <u>Litareinkenni</u>, en þann reit er ekki skylda að skrá.

Athugasemdadálkurinn er svo síðasti dálkurinn í skráningunni, en í hann er valkvætt að skrá athugasemdir. Það má svo velja hnappinn <u>Skrá</u> með tab, staðfesta valið með enter og klára þannig skráninguna.

# Burðaryfirlit

Burðaryfirlitið er ansi yfirgripsmikið, en þar er hægt að sjá ána, flöggin hennar, hrútinn, flöggin hans, afdrif fangs, dagsetningu burðar, burð, burðarhjálp (umfang og ástæðu), fósturlömb, athugasemdir og aðgerðir.

| Ær           | Ær flögg | Hrútur        | Hrútur flögg | Afdrif fangs | Dagsetning | Burður | Burðar hjálp u | Burðar hjálp ás | Fósturlömb | Athugasemd      | Aðgerðir |
|--------------|----------|---------------|--------------|--------------|------------|--------|----------------|-----------------|------------|-----------------|----------|
|              |          |               |              | ~            |            |        | • •            | ~               |            |                 |          |
| 13-004       |          | 21-041 Gráni  |              | Ærin hélt    | 07/03/2023 | 3      |                |                 |            |                 | Ξ        |
| 14-001       |          | 22-040 Urri   |              | Ærin hélt    | 07/03/2023 | 2      |                |                 |            |                 | ≡        |
| 14-004       |          | 21-041 Gráni  |              | Ærin hélt    | 07/03/2023 | 2      |                |                 |            |                 | ≡        |
| 14-009       |          | 21-040 Geir   |              | Ærin hélt    | 07/03/2023 | 1      |                |                 | 0009       |                 | ≡        |
| 14-010       |          | 22-040 Urri   |              | Ærin hélt    | 07/03/2023 | 3      |                |                 |            |                 | =        |
| 14-012       |          | 21-040 Geir   |              | Ærin hélt    | 07/03/2023 | 2      |                |                 |            |                 | ≡        |
| 14-014       |          | 22-040 Urri   |              | Ærin hélt    | 07/03/2023 | 2      | Smávægileg eð  | Vantar annan e  |            | Sóttlítil       | ≡        |
| 14-025       |          | 21-441 Vestri |              | Ærin hélt    | 18/03/2023 | 4      |                |                 |            |                 | ≡        |
| 14-028       |          | 21-041 Gráni  |              | Ærin hélt    | 18/03/2023 | 2      |                |                 |            |                 | ≡        |
| 14-030       |          | 21-441 Vestri |              | Ærin hélt    | 18/03/2023 | 1      |                |                 |            |                 | ≡        |
| 14-034       |          | 21-441 Vestri |              | Ærin hélt    | 18/03/2023 | 2      |                |                 |            |                 | ≡        |
| 14-037       |          | 21-441 Vestri |              | Ærin hélt    | 18/03/2023 | 2      |                |                 |            |                 | =        |
| 14-038       |          | 21-041 Gráni  |              | Ærin hélt    | 19/03/2023 | 2      |                |                 |            |                 | ≡        |
| 14-039 Blíða |          | 21-441 Vestri |              | Ærin hélt    | 21/03/2023 | 2      |                |                 |            |                 | ≡        |
| 14-056       |          | 22-040 Urri   |              | Ærin hélt    | 24/03/2023 | 2      | Nokkur hjálp   | Lömb í flækju,  |            | Lömbin öll í fl | =        |
| 14.059       |          | 21-042 Rinni  |              | Ærin hélt    | 05/05/2023 | 2      |                |                 |            |                 | =        |
|              |          |               |              |              |            |        |                |                 |            |                 |          |

Hægt er að minnka og stækka dálkana í yfirlitinu með því að draga til litla lóðrétta strikið

sem er á milli þeirra í efstu línunni. Ef smellt er á strikin 3 sem koma undir <u>Aðgerðir</u> er hægt að breyta burði og/eða eyða burði. Ef smellt er á Breyta burði opnast viðkomandi burðarskráning svo hægt er að breyta skráningunni. Ef smellt er á Eyða burði birtist myndin hér til hliðar, þar sem Fjárvís spyr hvort þú sért viss um að vilja eyða burðinum. Það hefur í för með sér að ef búið er að skrá lömb á burðinn verður þeim einnig eytt og búa þarf til nýja burðarskráningu ef haldið er áfram.

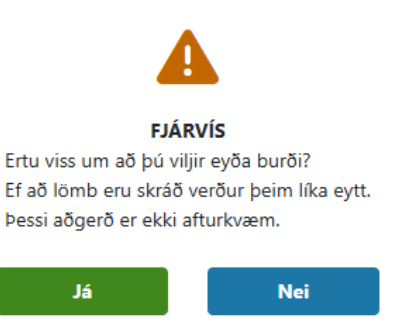

Í burðaryfirlitinu birtast einnig ær sem hafa skráð fang, en þær koma fyrir neðan þær ær sem eru með skráðan burð.

# Lambayfirlit

Lambayfirlitið er einnig frekar stórt, en þar má sjá dálkana gripur, flögg grips, ær, hrútur, kyn lambs, litur, stærð, afdrif, atburður, fósturmóðir, athugasemd og aðgerðir. Í þessu yfirliti er einnig hægt að stækka og minnka dálka með því að hreyfa til litla lóðrétta strikið á milli dálka í efstu línunni.

| Gripur Gripur flögg | Ær     | Hrútur        | Kyn lambs     | Litur             | Stærð        | Afdrif | Atburður     | Fósturmóðir | Athugasemd | Aðgerðir |
|---------------------|--------|---------------|---------------|-------------------|--------------|--------|--------------|-------------|------------|----------|
|                     |        |               | ~             | ~                 |              | •      | ~            | •           |            |          |
| L0001               | 13-004 | 21-041 Gráni  | 2 Gimbrarlamb | 37 Svartbotnótt   |              |        |              |             |            | Ξ        |
| L0002               | 13-004 | 21-041 Gráni  | 2 Gimbrarlamb | 20 Grátt ekki ná  |              |        |              |             |            | ≡        |
| L0003               | 13-004 | 21-041 Gráni  | 2 Gimbrarlamb | 10 Hvítt, ekki ná |              |        |              |             |            | Ξ        |
| L0004               | 14-001 | 22-040 Urri   | 1 Hrútlamb    | 10 Hvítt, ekki ná |              |        |              |             |            | ≡        |
| L0005               | 14-001 | 22-040 Urri   | 2 Gimbrarlamb |                   |              |        |              |             |            | ≡        |
| L0006               | 14-012 | 21-040 Geir   | 1 Hrútlamb    | 20 Grátt ekki ná… |              |        |              |             |            | Ξ        |
| L0007               | 14-010 | 22-040 Urri   | 1 Hrútlamb    | 20 Grátt ekki ná  |              |        |              |             |            | ≡        |
| L0008               | 14-010 | 22-040 Urri   | 2 Gimbrarlamb | 28 Grágolsótt     |              |        |              |             |            | ≡        |
| L0009               | 14-010 | 22-040 Urri   | 1 Hrútlamb    | 20 Grátt ekki ná  |              |        |              | 14-009      |            | ≡        |
| L0010               | 14-009 | 21-040 Geir   | 1 Hrútlamb    | 20 Grátt ekki ná  |              |        |              |             |            | ≡        |
| L0011               | 14-004 | 21-041 Gráni  | 2 Gimbrarlamb | 10 Hvítt, ekki ná |              |        |              |             |            | ≡        |
| L0012               | 14-004 | 21-041 Gráni  | 1 Hrútlamb    | 21 Ljósgrátt      |              |        |              |             |            | ≡        |
| L0013               | 14-014 | 22-040 Urri   | 1 Hrútlamb    | 12 Gult á haus o  | 4 Stórt      |        |              |             |            | ≡        |
| L0014               | 14-014 | 22-040 Urri   | 2 Gimbrarlamb | 21 Ljósgrátt      | 3 Meðalstórt |        | 10 Hugsanleg | gur á       |            | ≡        |
| L0020               | 14-034 | 21-441 Vestri | 1 Hrútlamb    | 20 Grátt ekki ná  |              |        |              |             |            | ≡        |

Ef smellt er á strikin 3 sem koma undir Aðgerðir er hægt að breyta lambaskráningu eða

eyða lambaskráningu. Ef smellt er á Breyta lambaskráningu opnast viðkomandi lambaskráning svo hægt er að breyta skráningunni. Ef smellt er á Eyða lambaskráningu birtist myndin hér til hliðar, þar sem Fjárvís spyr hvort þú sért viss um að vilja eyða lambaskráningunni. Þessi aðgerð hefur ekki áhrif á burðarskráninguna, en skrá þarf lömbin upp á nýtt.

|                        | 1      |                     |
|------------------------|--------|---------------------|
| FJ                     | ÁRV    | ís                  |
| Ertu viss um að þú vi  | ljir e | yða lambaskráningu? |
| Þessi aðgerð er ekki a | aftur  | kvæm.               |
|                        |        |                     |
| Já                     |        | Nei                 |

### CSV-innlestur fyrir burð

Þegar lesa á inn csv-skrá fyrir burð þarf skráin að hafa haus með eftirfarandi dálkum: aer, afdrif\_fangs, hrutur, dagsetning, burdur, umfang, astaeda, athugasemd

Ær og hrútur getur bæði verið valnúmer t.d. 12-123 eða örmerki t.d. 123 123456789123

Afdrif fangs, burður, umfang og ástæða þurfa að vera leyfilegir lyklar.

Dagsetning þarf að vera á forminu DD/MM/ÁÁÁÁ.

Í innlestrarviðmótinu er hægt að sækja skrá yfir leyfilega lykla, og tilbúna skrá með haus. Athugið að skráin sem er með hausnum tilbúnum er á csvformi. Ef vinna á með skrána sem er með

| File          | Home             | Insert      | Page L                            | ayout F                            | ormulas | Data Re                | view |
|---------------|------------------|-------------|-----------------------------------|------------------------------------|---------|------------------------|------|
| Get<br>Data ~ | From<br>Text/CSV | From<br>Web | From Table<br>Range<br>Get & Tran | ≥/ From<br>Picture ~<br>sform Data | Recent  | Existing<br>Connection | 15   |
| A1            | ~                | $: \times$  | $\checkmark f_x \sim$             |                                    |         |                        |      |
| 1             | A                | В           | С                                 | D                                  | E       | F                      |      |

tilbúnum haus skal smella á hnappinn Sækja skrá með haus. Því næst skal opna Excel, velja Data og smella á From Text/CSV. Þar er hægt að finna skrána undir Downloads eða Niðurhal. Smellt er á Import og valið Do not detect data types þegar skráin er opnuð.

| File Origin |               |             |     | Delimite | er      |           |        | Data Type Detection       |
|-------------|---------------|-------------|-----|----------|---------|-----------|--------|---------------------------|
| 1252: Wes   | tern Europear | n (Windows) | -   | Semico   | olon    |           | -      | Based on first 200 rows 🔻 |
| Column1     | Column2       | Column3     | Col | lumn4    | Column5 | Column6   | Column | Based on first 200 rows   |
| lamb        | thungi        | omv         | om  | nf       | logun   | fotleggur | haus   | Based on entire dataset   |
|             | thung         |             | 0   |          | logun   | TOLICEBUI | 11005  | Do not detect data types  |

Þegar búið er að fylla skrána út þarf að ganga úr skugga um að hún sé vistuð á réttu formi, en það er CSV. Excel bíður upp á nokkrar gerðir af CSV-skrám, en best er að nota CSV UTF (Comma delimited)(\*.csv) eins og á myndinni hér til hliðar.

| Enter file name here                  |
|---------------------------------------|
| Excel Workbook (*.xlsx)               |
|                                       |
| Excel Workbook (*.xlsx)               |
| Excel Macro-Enabled Workbook (*.xlsm) |
| Excel Binary Workbook (*.xlsb)        |
| Excel 97-2003 Workbook (*.xls)        |
| CSV UTF-8 (Comma delimited) (*.csv)   |

Þegar búið er að fylla út skrá gæti hún litið einhvern veginn svona út:

|   | А      | В          | С      | D         | E      | F      | G       | Н          | I.         | J   |
|---|--------|------------|--------|-----------|--------|--------|---------|------------|------------|-----|
| 1 | Aer    | afdrif_fan | hrutur | dagsetnin | burdur | umfang | astaeda | athugaser  | nd         |     |
| 2 | 14-061 | 1          |        | 13.5.2023 | 2      | 1      | 2       | Seinna lar | mbið afurá | bak |
| 3 | 14-103 | 1          |        | 14.5.2023 | 3      |        |         |            |            |     |
| 4 | 14-109 | 3          |        |           |        |        |         |            |            |     |
| 5 |        |            |        |           |        |        |         |            |            |     |

Ef villur eru í skjalinu má sjá þær undir flipanum villur. Þar kemur fram í hvaða línu villan, eða villurnar eru. Þá þarf að fara í skjalið og leiðrétta villurnar og lesa aftur inn. Einnig er hægt að lesa inn þá gripi sem eru réttir, sækja skjal með villum og lesa inn aftur þá gripi sem voru með villur. <u>Umfang, ástæða</u> og <u>athugasemd</u> mega vera tómir reitir, þar sem þetta eru ekki skylduskráningar. Hrútareiturinn má einnig vera tómur. Ef ærin er með skráð fang

| Gripir        | Villur (3) Gripir ekki lesnir inn (3)                                   |
|---------------|-------------------------------------------------------------------------|
| Lína<br>númer | Allar villur                                                            |
| 2             | Dagsetning: Dagsetning verður að vera á núverandi framleiðsluári        |
| 3             | Dagsetning: Dagsetning verður að vera á núverandi framleiðsluári        |
| 4             | Dagsetning: Ef afdrif fangs er ekki 1 eða 2 þarf dagsetning að vera tóm |

þarf ekki að setja gildi í hrútadálkinn. Ef ærin er með skráð fang og það er annar hrútur í csv-skránni þá leiðréttist fangskráningin þannig að csvskráin skrifar yfir fangskráninguna.

### CSV-innlestur fyrir lömb

Þegar lesa á inn csv-skrá fyrir lömb þarf skráin að hafa haus með eftirfarandi dálkum: aer, kyn, lambanumer, litur, litareinkenni, staerd, afdrif\_vor, atburdur, fosturmodir, athugasemd.

<u>Ær</u> og f<u>ósturmóðir</u> geta bæði verið valnúmer t.d. 12-123 eða örmerki t.d. 123 123456789123. Lambanúmer þarf að vera á bilinu 1-9999 eða 123x þar sem x er bókstafur. <u>Litur, litareinkenni, stærð, afdrif vor</u> og <u>atburður</u> þurfa að vera leyfilegir lyklar. <u>Litur</u> er skylda, en hinir dálkarnir eru valkvæðir.

Í innlestrarviðmótinu er hægt að sækja skrá yfir leyfilega lykla, og tilbúna skrá með haus. Athugið að skráin sem er með hausnum tilbúnum er á csvformi. Ef vinna á með skrána sem er með tilbúnum haus skal smella á hnappinn Sækja skrá með haus. Því næst skal opna Excel, velja Data og smella á From Text/CSV. Þar er hægt að finna skrána undir Downloads eða Niðurhal. Smellt er

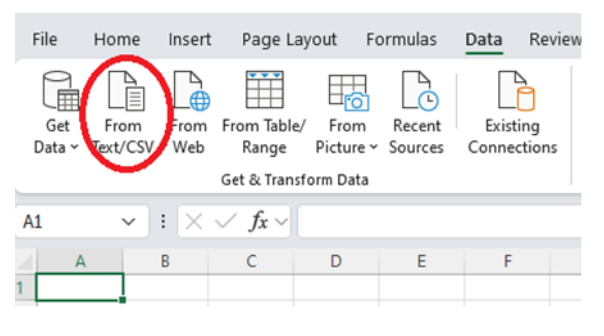

á Import og valið Do not detect data types þegar skráin er opnuð.

| File Origin                        |         |         | Delimit | er          |           |        | Data Type Detection      |   |  |
|------------------------------------|---------|---------|---------|-------------|-----------|--------|--------------------------|---|--|
| 1252: Western European (Windows) 🔹 |         |         | * Semic | Semicolon 👻 |           |        | Based on first 200 rows  |   |  |
| Column1                            | Column2 | Column3 | Column4 | Column5     | Column6   | Column | Based on first 200 rows  |   |  |
| lamb                               | thungi  | omv     | omf     | logun       | fotleggur | haus   | Based on entire dataset  | _ |  |
|                                    |         |         |         | 0           | -00       |        | Do not detect data types |   |  |

| Enter file name here                  |  |  |  |  |  |  |
|---------------------------------------|--|--|--|--|--|--|
| Excel Workbook (*.xlsx)               |  |  |  |  |  |  |
| Excel Workbook (*.xlsx)               |  |  |  |  |  |  |
| Excel Macro-Enabled Workbook (*.xlsm) |  |  |  |  |  |  |
| Excel Binary Workbook (*.xlsb)        |  |  |  |  |  |  |
| Excel 97-2003 Workbook (*.xls)        |  |  |  |  |  |  |
| CSV UTF-8 (Comma delimited) (*.csv)   |  |  |  |  |  |  |

Þegar búið er að fylla skrána út þarf að ganga úr skugga um að hún sé vistuð á réttu formi, en það er CSV. Excel bíður upp á nokkrar gerðir af CSV-skrám, en best er að nota CSV UTF (Comma delimited)(\*.csv) eins og á myndinni hér til hliðar.

Þegar búið er að fylla út skrá gæti hún litið einhvern veginn svona út:

| C | 6      | ▼ : × | $\checkmark f_x \sim$ | 202   |            |        |            |          |           |           |    |
|---|--------|-------|-----------------------|-------|------------|--------|------------|----------|-----------|-----------|----|
|   | А      | В     | С                     | D     | E          | F      | G          | н        | I.        | J         |    |
| 1 | Aer    | kyn   | lambanur              | litur | litareinke | staerd | afdrif_vor | atburdur | fosturmod | athugaser | nd |
| 2 | 14-061 | 1     | 201                   | 10    |            |        |            |          |           |           |    |
| 3 | 14-061 | 2     |                       | 20    |            |        | 2          |          |           |           |    |
| 4 | 14-103 | 1     | 203                   | 10    |            |        |            |          |           |           |    |
| 5 | 14-103 | 2     | 204                   | 37    | 8          |        |            |          |           |           |    |
| 6 | 14-103 | 2     | 202                   | 39    |            |        |            |          | 14-061    |           |    |
| 7 |        |       |                       |       |            |        |            |          |           |           |    |

Ef villur eru í skjalinu má sjá þær undir flipanum villur. Þar kemur fram í hvaða línu villan, eða villurnar eru. Þá þarf að fara í skjalið og leiðrétta villurnar og lesa aftur inn. Einnig er hægt er að lesa inn þá gripi sem eru réttir, sækja skjal með villum og lesa inn aftur þá gripi sem voru með villur. Ef engar villur eru í skjalinu birtast allir gripirnir í yfirliti. Þá er hægt að lesa inn gögn í gagnagrunn með því að smella á þann hnapp.

|                   |                        |          |            |                             | Leyfilegir lyklar           | Hlaða upp skrá | Lesa inn gögn í gagnagrunn   |
|-------------------|------------------------|----------|------------|-----------------------------|-----------------------------|----------------|------------------------------|
| Gripir Villur (0) | Gripir ekki lesnir inn |          |            |                             |                             |                |                              |
| Lína númer        | Ær                     | Kyn      | Lambanúmer | Litur                       | Litareinkenni               | Stærð          | Afdrif vor                   |
| 2                 | 14-061                 | Hrútlamb | 201        | Hvítt, ekki nánar tilgreint |                             |                |                              |
| 3                 | 14-061                 | Gimbur   |            | Grátt ekki nánar tilgreint  |                             |                | Fæddist dautt - fullskapað   |
| 4                 | 14-103                 | Hrútlamb | 203        | Hvítt, ekki nánar tilgreint |                             |                |                              |
| 5                 | 14-103                 | Gimbur   | 204        | Svartbotnótt                | Tvílitt, krúnótt/laufótt/bl |                |                              |
| 6                 | 14-103                 | Gimbur   | 202        | Tvílitt með svörtu          |                             |                |                              |
| 4                 |                        |          |            |                             |                             |                | Þ                            |
|                   |                        |          |            |                             |                             | <b>1</b> til   | 5 af 5 🛛 K 🔨 Síða 1 af 1 🗦 🖂 |